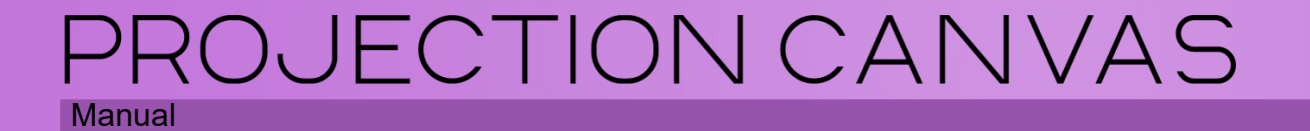

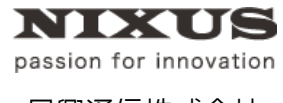

日興通信株式会社 1.0版(2015.12)

目 次

| 変換ツールについて       | 1. |
|-----------------|----|
| CP 変換ツールダウンロード3 |    |
| ファイル変換4         |    |
| アプリケーション終了      |    |

## 1. PCP 変換ツールについて

旧バージョンの Projection Canvas で作成したプロジェクトファイル(PCP ファイル)、またパッケージファイル(PCPP ファイル)が、新しいバージョンの Projection Canvas で開けない場合、ファイルを変換する ことによって開くことができます。

変換する際に必要なツールが PCP 変換ツールです。このマニュアルでは、PCP 変換ツールの使用方法 をご紹介します。

## 1.1. PCP 変換ツールダウンロード

サポートサイト(<u>club-nixus.jp</u>)から PCP 変換ツールをダウンロードしてください。

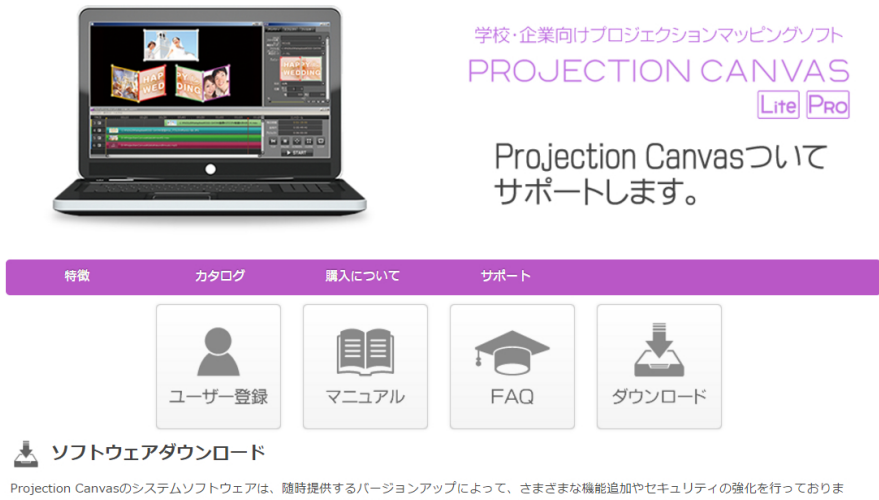

す。お客様がお持ちのProjection Canvasのバージョンをご確認のうえ、常に最新版にアップデートしてご利用ください。

ダウンロード前に下記の使用許諾契約書を必ずお読みください。

## 変換ツールを解凍、または展開してください。方法はご使用のパソコンによって異なります。

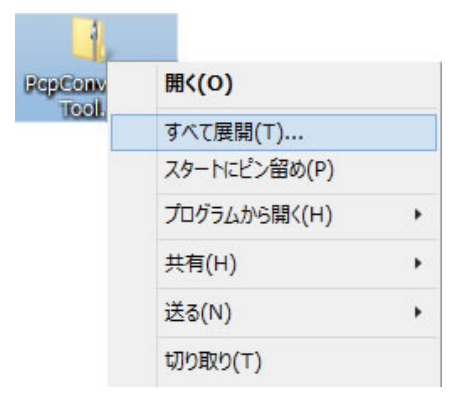

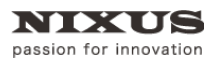

- 1.2. ファイル変換
- ① フォルダ内の[ConvertPcp.exe]をダブルクリックします。

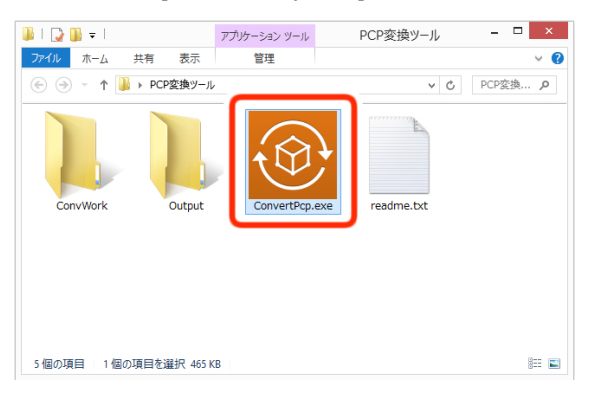

② 「PCP、PCPP 変換ツール」が起動します。

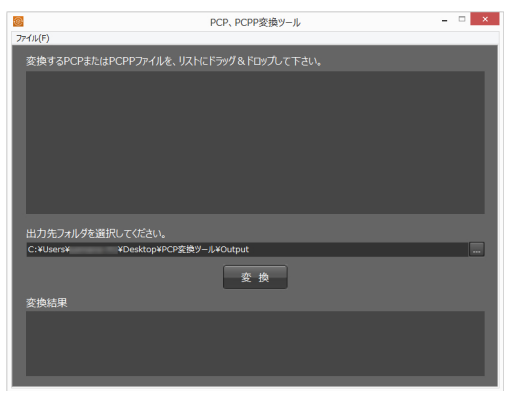

③ 変換したい PCP または PCPP ファイルを「PCP、PCPP 変換ツール」の上部のエリアにドラッグ&ド ロップします。複数ファイルをドラッグ&ドロップすることも可能です。

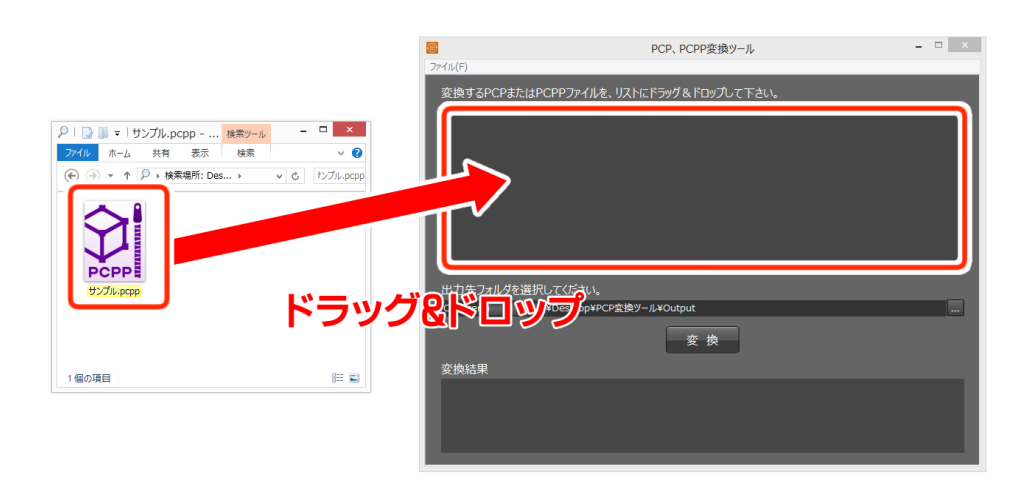

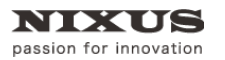

④ ドラッグ&ドロップしたファイルのパスが表示されます。

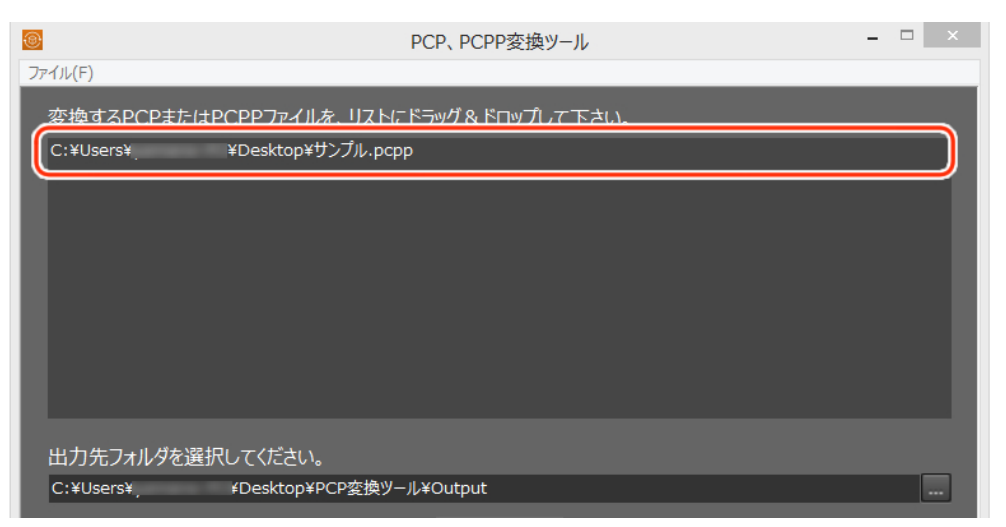

⑤ [参照]ボタンをクリックして、変換したファイルの出力先を選択します。

|                             | PCP、PCPP変換ツール        | - 🗆 🗙            |
|-----------------------------|----------------------|------------------|
| 7ァイル(F)                     |                      |                  |
| 変換するPCPまたはPCPPファイルを、リストに    | ドラッグ&ドロップして下さい。<br>- |                  |
| C:#Users##Desktop#JJJJL.pcp | 9                    |                  |
|                             |                      | [ <b>参照</b> ]ボタン |
| 出力先ノオルタを選択してくたさい。           | Il VOuteut           |                  |
| C、#USEIS#, #DESKt0p#PCP変換9- | 变换                   |                  |
| 変換結果                        |                      |                  |
|                             |                      |                  |

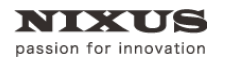

⑥ 出力先のフォルダを選択して、[フォルダーの選択]ボタンをクリックします。

| <b>@</b>       |                 | フォルダーの選択           | ×         |
|----------------|-----------------|--------------------|-----------|
| 🛞 🏵 🕆 🕇 📕 🕨 PC | P変換ツール → Output | ✓ C Output         | の検索  ク    |
| 整理 ▼ 新しいフォルダー  |                 |                    | i - 🖌 🔊   |
| ▷ 🔣 ホームグループ    | 名前              | 更新日時               | 種類        |
| Þ 🜉 PC         |                 | 検索条件に一致する項目はありません。 |           |
| ▷ 📬 ネットワーク     |                 |                    |           |
|                |                 |                    |           |
| フォルタ           | Ĵ-:             | 2 Jakis-0          | の選択 キャンセル |

⑦ [変換]ボタンをクリックします。

| <b>®</b>                   | PCP、PCPP変換ツール -  |   |
|----------------------------|------------------|---|
| ファイル(F)                    |                  |   |
| 変換するPCPまたはPCPPファイルを、リスト    | こドラッグ&ドロップして下さい。 |   |
| C:¥Users¥¥Desktop¥サンプル.pc  | рр               |   |
|                            |                  |   |
|                            |                  | _ |
|                            |                  | _ |
|                            |                  | _ |
|                            |                  | _ |
|                            |                  |   |
| 山市ケフェルガを踏つしてノゼキい           |                  |   |
| 山ノルツを選択してたさい。              |                  |   |
| C:¥Users¥, źDesktop¥PCP変換》 |                  |   |
| 2 変換結果<br>                 |                  |   |
|                            |                  | _ |
|                            |                  |   |
|                            |                  |   |

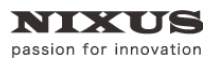

⑧ [はい]ボタンをクリックします。

| <b>@</b>                                    | PCP、PCPP変換ツール                        | - 🗆 🗡 |
|---------------------------------------------|--------------------------------------|-------|
| ファイル(F)                                     |                                      |       |
| 変換するPCPまたはPCPPファイ)<br>C:¥Users¥ PC¥Desktop¥ | しを、リストにドラッグ&ドロップして下さい。<br>₄サンプル.pcpp |       |
|                                             | ConvertPcp                           |       |
| 出力先フォルダを選択してくださ<br>C:¥Users¥ ¥Desktop       | (まい(Y) いいえ(N)                        |       |
| 変換結果                                        |                                      |       |
|                                             |                                      |       |

⑨ 変換結果が表示されます。

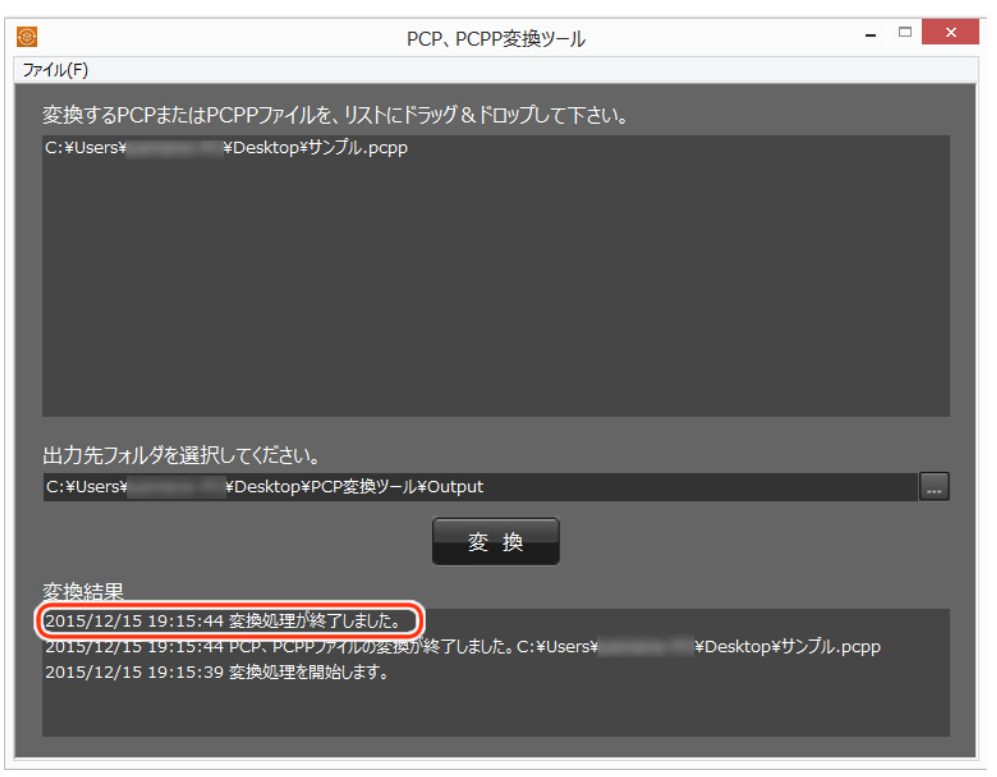

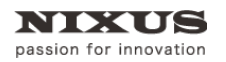

⑩ 出力先に指定したフォルダに変換されたファイルが出力されています。ご確認ください。

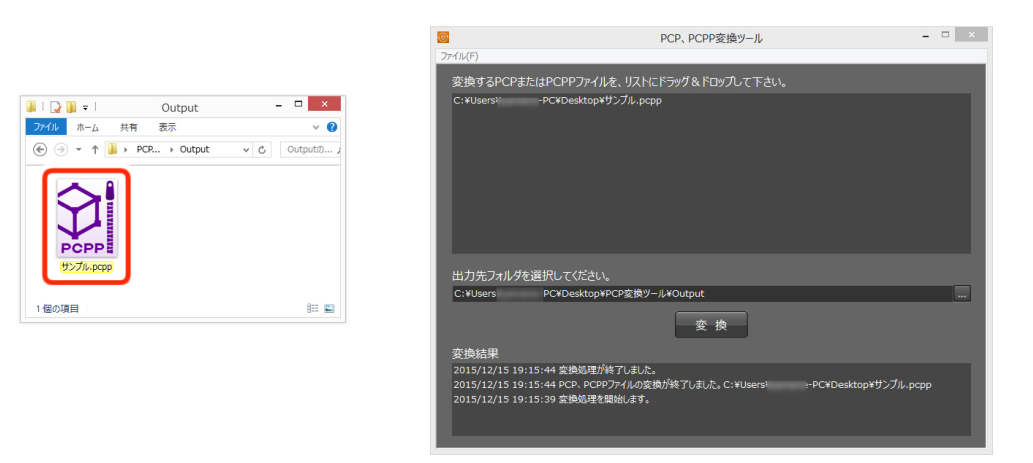

## 1.3. アプリケーション終了

「PCP、PCPP 変換ツール」を終了します。[ファイル]メニューから、[アプリケーションの終了]を選択して ください。

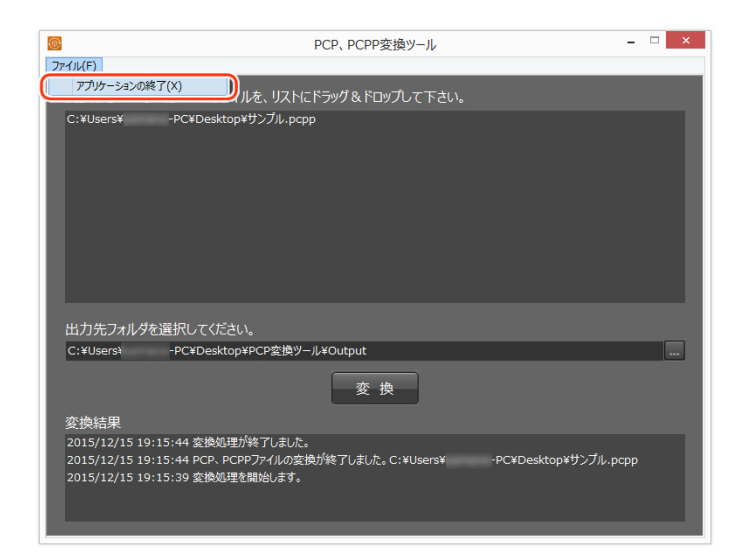